# Table of Content

| Quick Installation               | 3  |
|----------------------------------|----|
| Before Installation              | 3  |
| Layout                           | 4  |
| Item Checklist                   | 4  |
| Jumpers/ Connectors              | 5  |
| Feature                          | 10 |
| Motherboard Components Placement | 10 |
| Block Diagram                    | 12 |
| Specifications                   | 13 |
| Hardware Setup                   | 15 |
| Install the Processor            | 15 |
| Install Memory Modules           | 17 |
| ATX Power Supply Connector       | 18 |
| Back Panel                       | 19 |

| Quick Ir | stallation |
|----------|------------|
|          |            |
|          |            |

| BIOS Setup                            | 20 |
|---------------------------------------|----|
| BIOS Setup                            | 20 |
| Main Menu                             | 22 |
| Standard CMOS Features                | 22 |
| Advanced BIOS Features                | 26 |
| Advanced Chipset Features             | 29 |
| Integrated Peripherals                | 31 |
| Power Management Setup                | 36 |
| PnP/ PCI Configurations               | 40 |
| PC Health Status                      | 42 |
| IWILL Smart Setting                   | 42 |
| Load Fail Safe Defaults               | 44 |
| Load Optimized Defaults               | 44 |
| Set Supervisor/ User Password Setting | 45 |
| Save & Exit Setup                     | 46 |
| Exit Without Saving                   | 46 |

| On board Audio                              | 47 |
|---------------------------------------------|----|
| Audio Features                              | 47 |
| IWILL 6Channels Audio/Super Audio(Optional) | 49 |
| Driver Installation                         | 51 |
| The Audio Rack                              | 53 |

#### Quick Installation

#### Chapter 1

# **Quick Installation**

# **Before Installation**

For installation, you may need some or all of the following tools: Medium size flatblade screwdriver

Medium size Phillips head screwdriver

A 3/16 inch nut driver or wrench

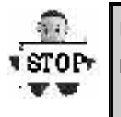

Users must follow these guidelines to ensure the motherboard is protected during installation.

1.Make sure your computer is pow ered-off whenever working in with inside components

2. The motherboard, like all other electronic equipment, is sensitive to static. Please take the proper precautions when handling it. If possible, ground yourself by touching a metal table or desk. keep the board in its conductive w rapping until it is configured and ready to be installed in your system.

3.Keep all magnets away from both your hard and floppy disk drives, especially magnetic screw drivers. Keep both floppy and hard disks apart if disassembed.

4.Keep water and liquids away from your computer and its components.

#### Quick Installation

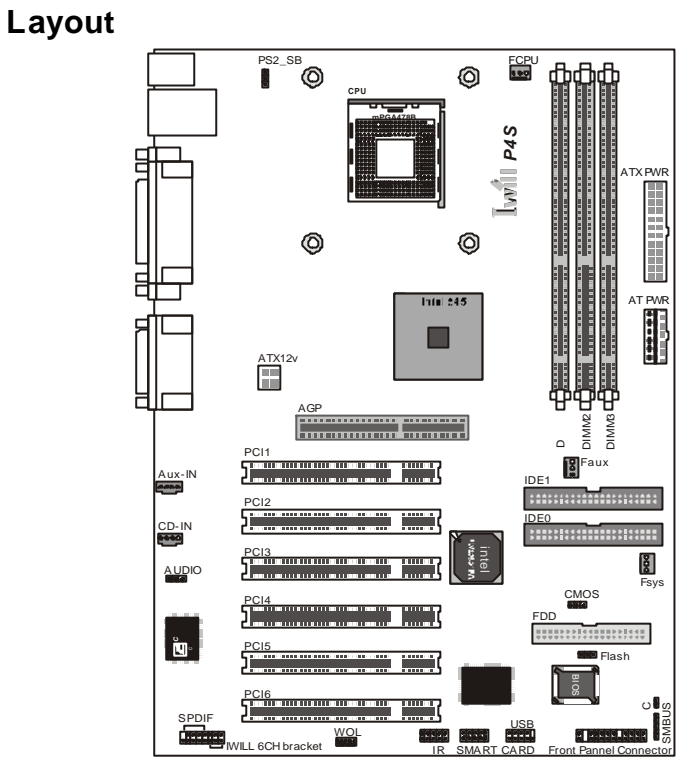

# **Item Checklist**

- [V] The motherboard
- [V] Operation manual
- [V] ATA 100/66 IDE cable
- [V] Floppy cable
- [V] Power Installer CD
- [V] 6 Channels Audio (with cable & Bracket)

# Optional

- [ ] USB riser kit
- [ ] Thermal Sensor for System
- [ ] Infrared port cable
- [ ] Optional Module (SPDIF version only)
- [ ] IWILL Super Audio (for SPDIF)

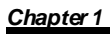

Quick Installation

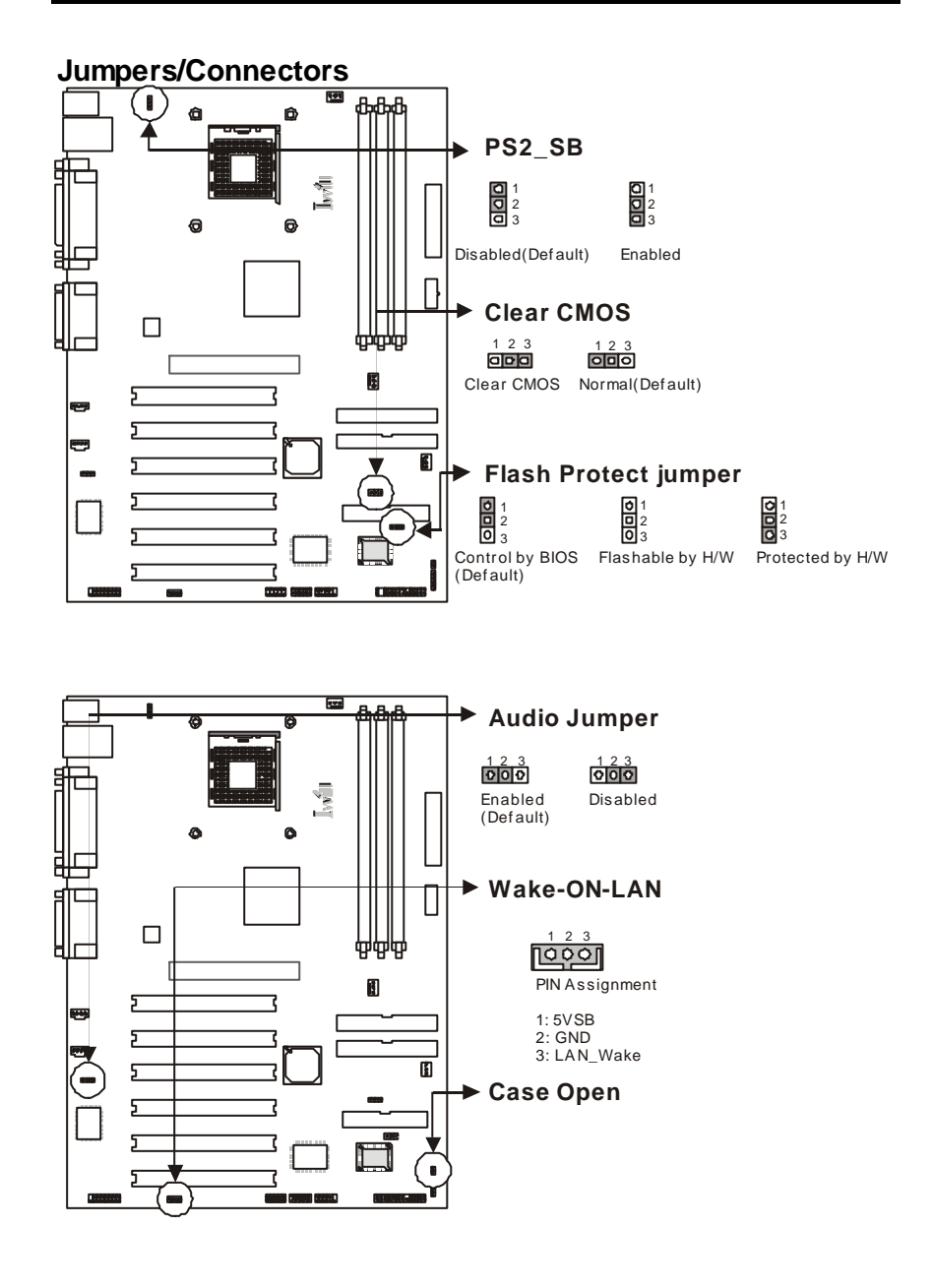

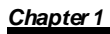

Quick Installation

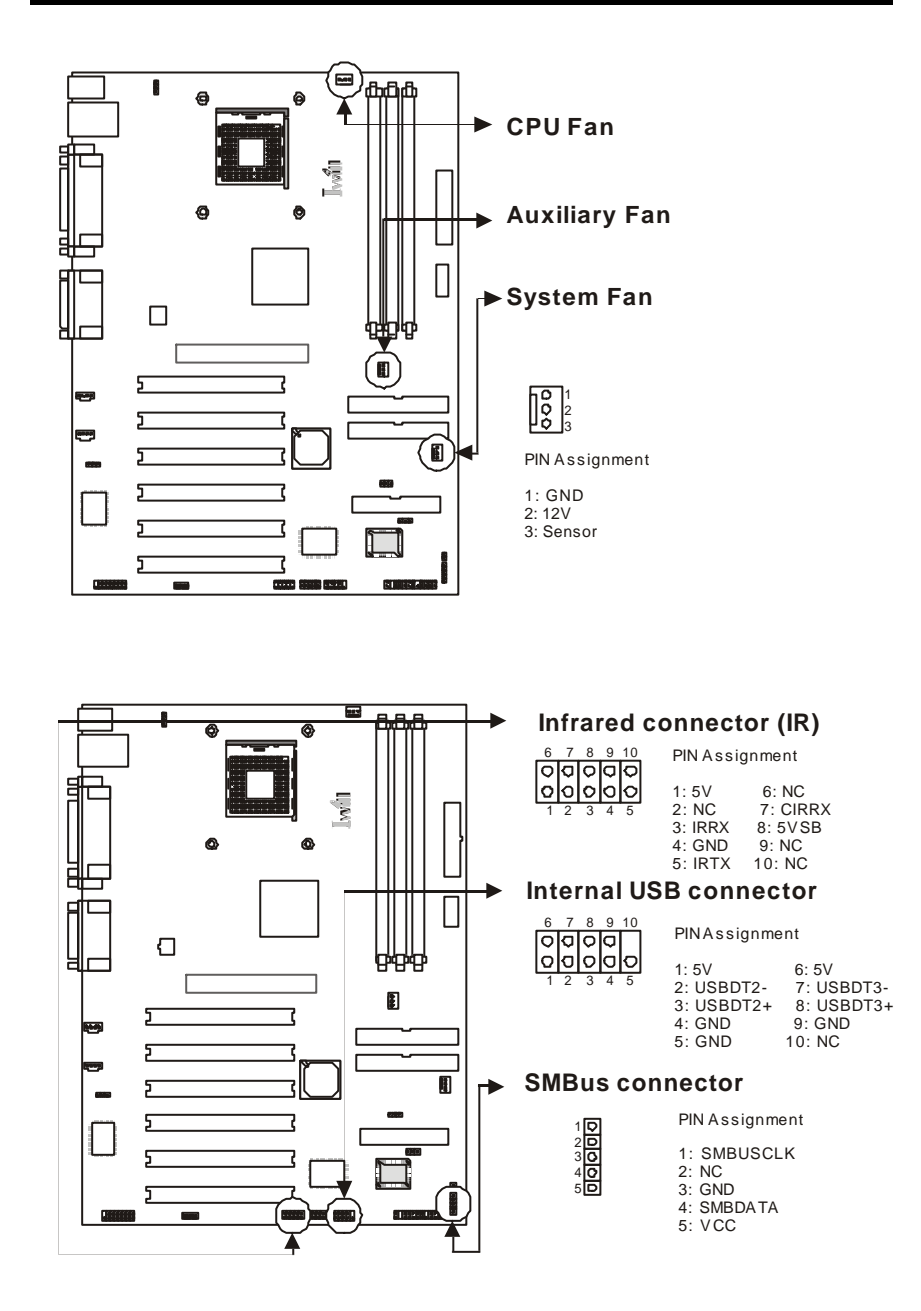

Quick Installation

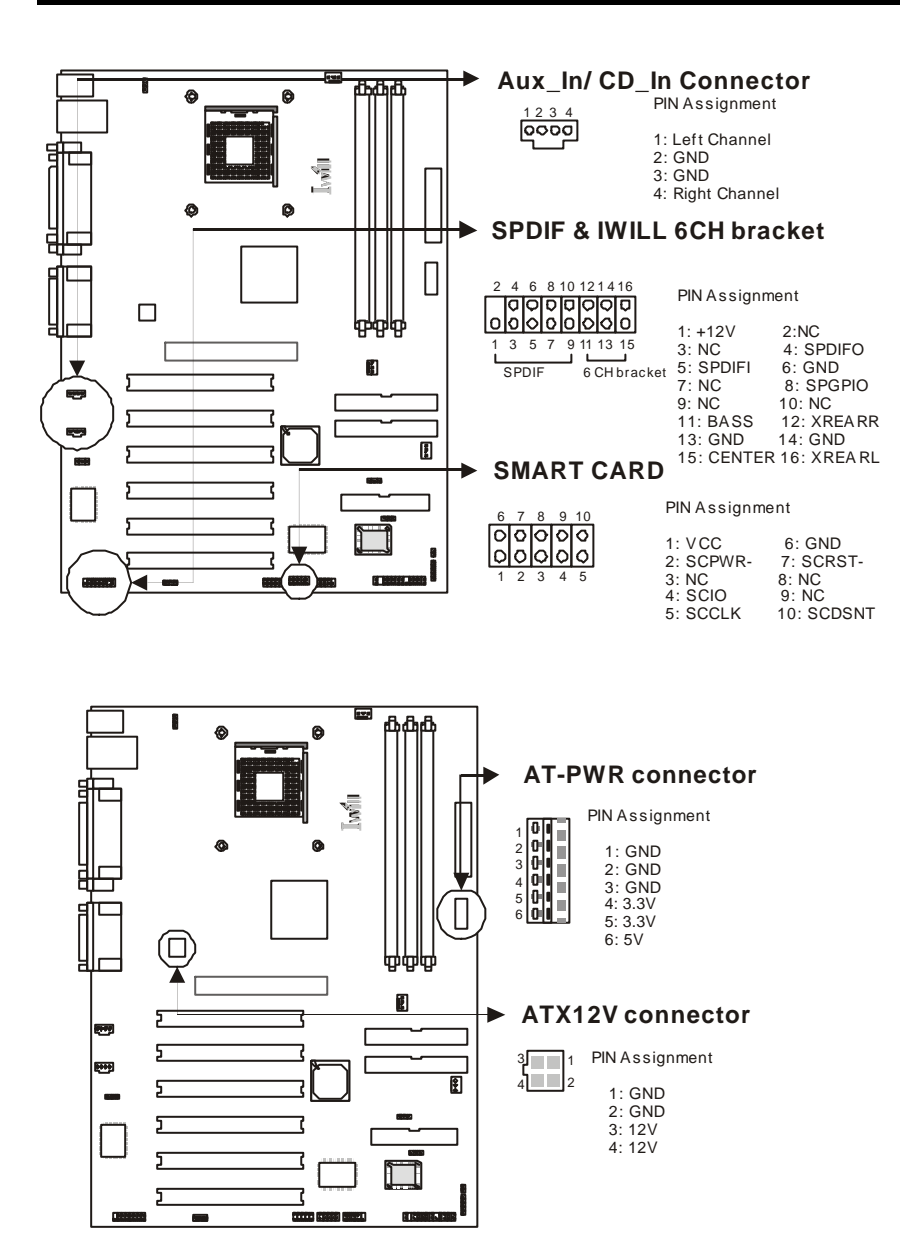

# Quick Installation

# ATX power connector

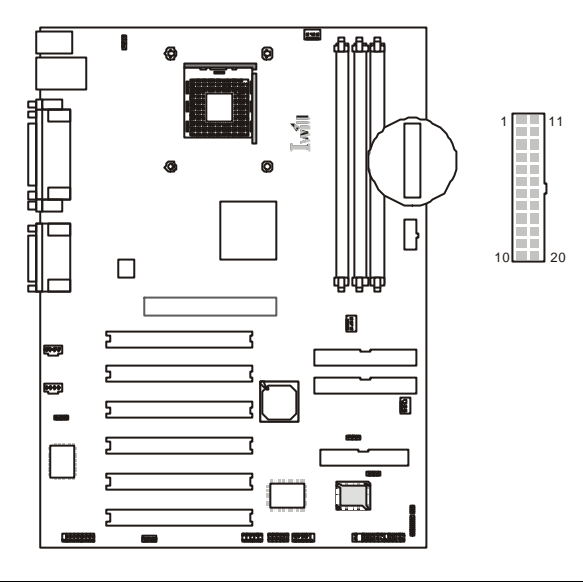

| PIN No. | Definition  | PIN No | Definition      |
|---------|-------------|--------|-----------------|
| 1       | +3.3V       | 11     | +3.3V           |
| 2       | +3.3V       | 12     | -12V            |
| 3       | Ground      | 13     | Ground          |
| 4       | +5V         | 14     | Power Supply On |
| 5       | Ground      | 15     | Ground          |
| 6       | +5V         | 16     | Ground          |
| 7       | Ground      | 17     | Ground          |
| 8       | Pow er Good | 18     | -5V             |
| 9       | +5V         | 19     | +5V             |
| 10      | +12V        | 20     | +5V             |

# Quick Installation

# Front panel connector

Chapter 1

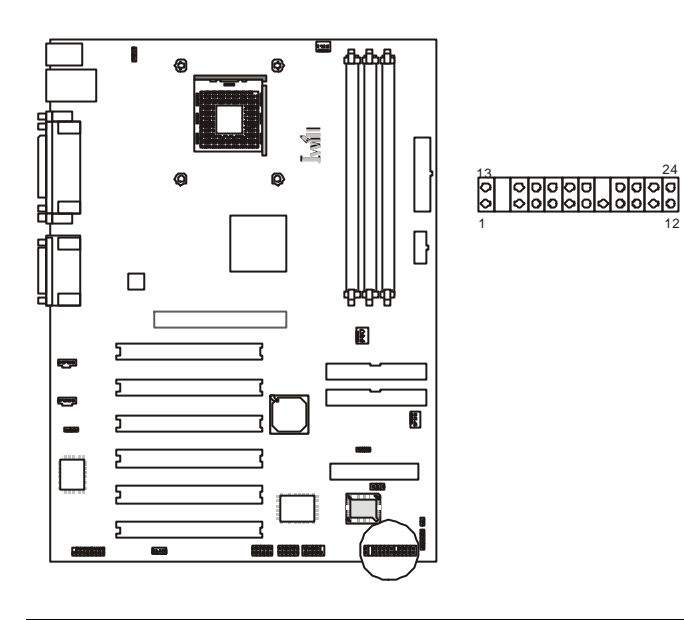

| Function                   | PIN NO.     | Definition                                                     |
|----------------------------|-------------|----------------------------------------------------------------|
| PWR_ON<br>(Power/Soft_Off) | 1,13        |                                                                |
| A C PI ( A C PI L E D )    | 3,4         | PIN 3:Anode<br>PIN 4:Cathode                                   |
| ALED(IDE LED)              | 7,8         | PIN 7:Anode<br>PIN 8:Cathode                                   |
| RST(RESET)                 | 11,12       | PIN 11:RST<br>PIN 12:GND                                       |
| PLED<br>(System PowerLED)  | 15,16,17    | PIN 15:VCC<br>PIN 16:NC<br>PIN 17:GND                          |
| KL<br>(Keyborard Lock)     | 18,19       | PIN 18:KL<br>PIN 19:GND                                        |
| SPKR(Speaker)              | 21,22,23,24 | PIN 21:VCC<br>PIN 22:NC<br>PIN 23:NC<br>PIN 24:SPEAK<br>(BUZZ) |

Features

# Motherboard Components Placement

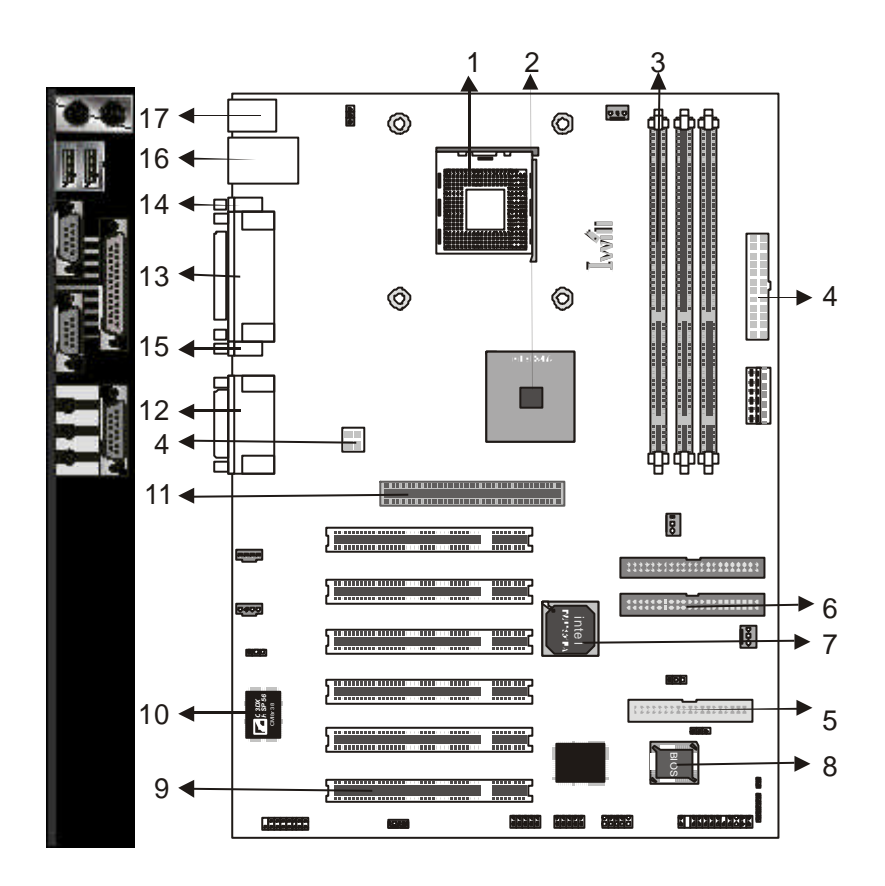

Feature

| NO. | Description                                 |
|-----|---------------------------------------------|
| 1   | CPU Socket (478 Pin)                        |
| 2   | i845 chipset                                |
| 3   | DIMM sockets                                |
| 4   | ATX Pow er connector/AT Pow er/ATX 12V      |
| 5   | FDC connector                               |
| 6   | IDE connector                               |
| 7   | Intel ICH2 chipset                          |
| 8   | FWH chipset for programmable BIOS           |
| 9   | PCI slots                                   |
| 10  | CMI sound chip                              |
| 11  | AGPslot                                     |
| 12  | Joystick, Midi Line In / Out, Microphone In |
| 13  | Parallel Port                               |
| 14  | COM1                                        |
| 15  | COM2                                        |
| 16  | USB                                         |
| 17  | PS2 Mouse / Keyboard                        |

Feature

Feature

# **Block Diagram**

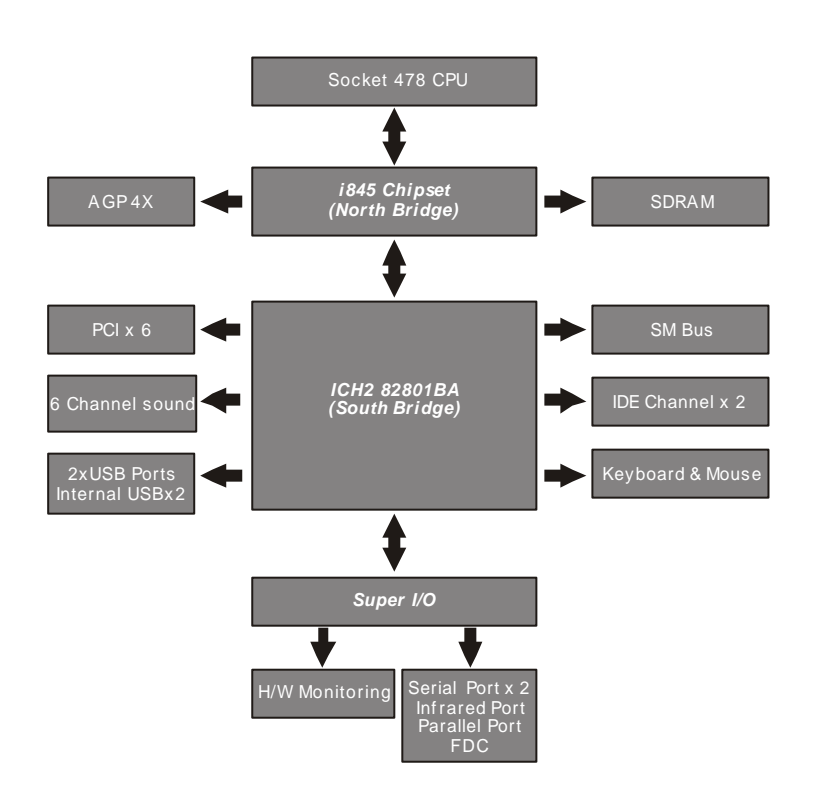

#### Feature

# Specifications

#### Processor / (Socket478)

Supports 1 processors Supports 400M FSB ( Front Side Bus) Supports Intel Pentium 4 CPU from 1.4 to 1.7 GHz and higher.

#### CPU Frequency/Voltage Selection

Supports Vcore selection from BIOS Supports CPU Multiplier selection from BIOS Supports CPU External Frequency selection from BIOS

#### <u>Memory</u>

Supports PC100/PC133 SDRAM Supports ECC DIMMs (Single bit error Correction, Multiple bit error Detection) Supports 16M/64M/128M/256M/512M DRAM technology Supports up to 3GB when using 512M technology DRAM Supports DIMM type 64Mb/128Mb/256Mb Technologies for x8 and x16 DEVICE

#### <u>Graphics</u>

Supports AGP 4X1.5V ONLY

#### General I/O

PCI 2.1/2.2 compliance Supports 32-bit/33MHz PCI interface Supports LPC interface Supports ATA33/ATA66/ATA100 IDE interface Supports Floppy interface Supports 16550AUART interface Supports ECP/EPP interface Supports PS2 interface Supports SIR/FIR/CIR interface Supports USB interface

#### Sound support

HW Sound controller on board Supports CMI8738 H/W 6 Channel and SPDIF Supports Game/MIDI interface Supports Win9X/WinNT/Win2000/Linux/Net Ware.

#### Management

Supports voltage monitoring (+12V/-12V/+5V/-5V/Vcore/Vcore2/VTT/VIO/Vbat/Vsb) Supports fan control signal (CPU/AUX/SYS1) Supports temperature sensor (CPU/AUX/SYS) Supports Chassis Intrusion Supports Power on by LAN/Ext. Modem/Int. Modem/PS2 Keyboard/ PS2 Mouse/RTC/PME Supports Resume by LAN/Ext. Modem/Int. Modem/PS2 Keyboard/ PS2 Mouse/RTC/PME Supports ACPI Supports APM Supports DMI Supports SMBUS Supports PnP Supports BIOS ROM Flash Control (3-pin jumper provide H/W & S/W protection) Supports "AC-Loss Recovery" Supports Manually Assign PCI IRQ Supports PS2 mouse and PS2 keyboard auto swapping

#### Power requirement

Onboard DC/DC switching voltage regulator supports VIO up to 10A current Descrete voltage regulator for AGP port Supports adjustable VIO (Normal/Increase 5%/Increase 10%, Normal=3.4V, jum per/BIOS) Supports 150A//us lccslew rate

#### Expansion Slot, Sockets and Connectors

One Socket478 socket Three DIMM sockets One AGP 1.5VAGP slots SIX 32bit/33MHz Bus Master PCI slots Two IDE connectors One FDC connector One Internal USBx2 connectors One ATX 20-pin power connector One ATX 4-pin power connector (ATX 12v for Vcore) One AT 6-pin power connector

Feature

#### Hardware Setup

# Hardware Setup

Chapter 3

# Intel Pentium 4 Processor Installation Procedure

- Make sure your chassis supports the Intel Pentium 4 processor. (A) Insert four standoffs into the four holes below the processor socket.
- (B) Install the motherboard into the chassis.
- (C) Secure the retention mechanisms into the four standoffs
- (D) Open the socket 478 handle
- (E) Install the Pentium 4 processor and close the socket handle
- (F) Apply some of the thermal cream to the top of the Pentium 4

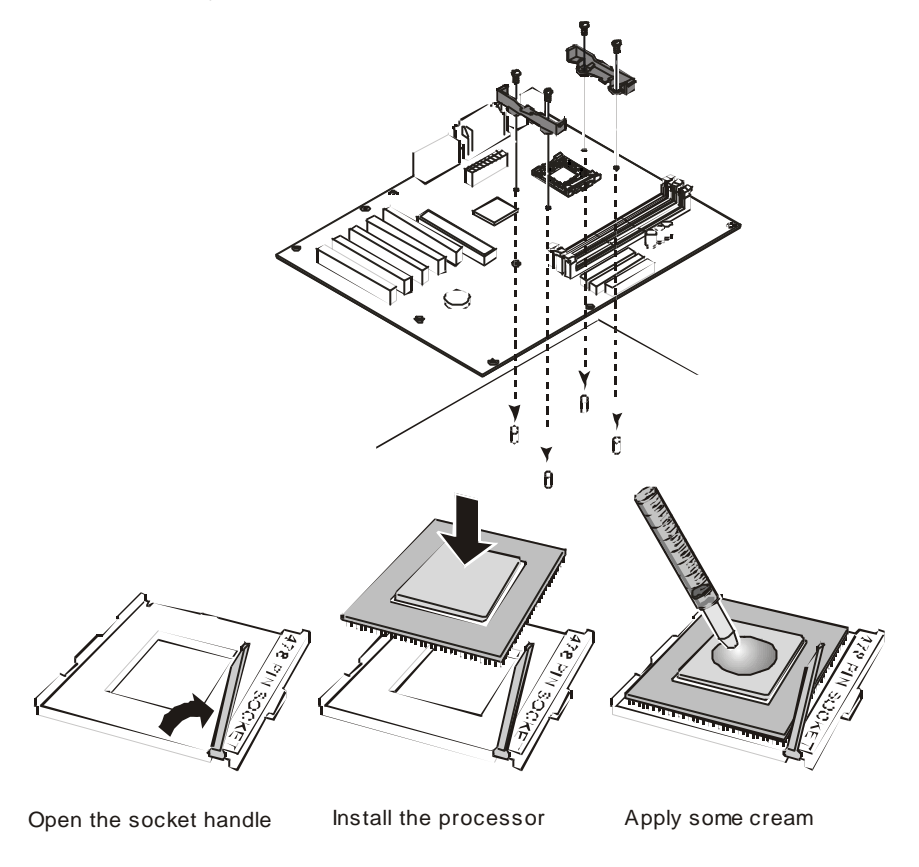

#### Hardware Setup

#### Chapter 3

# **CPU Cooler Installation Notes**

Align the Cooler base with the retention mechanisms and place it on the CPU. Starting with the center tab, install the clips to the retention mechanism tabs. Connect the processor fan cable connector to the motherboard header.

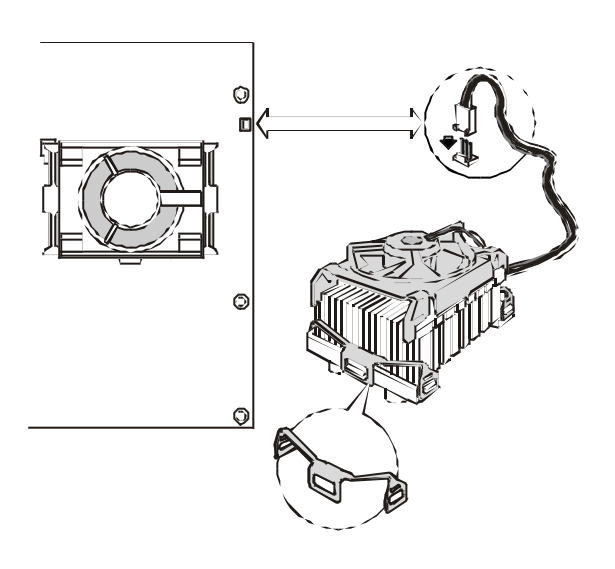

# Hardware Setup

# **Install Memory Modules**

The motherboard has three Memory sckets and supports memory size up to 3GB.

# Step1:

Step3:

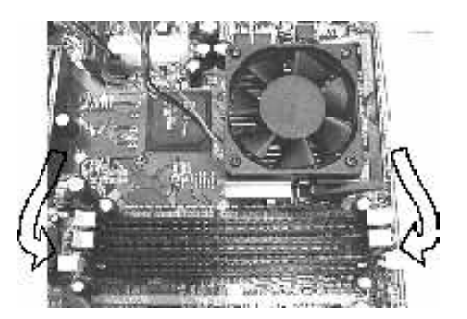

Open latches of DIMM socket.

Step2:

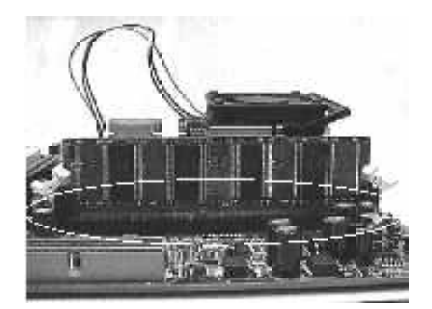

Proof read the RAM module to the DIMM Socket.

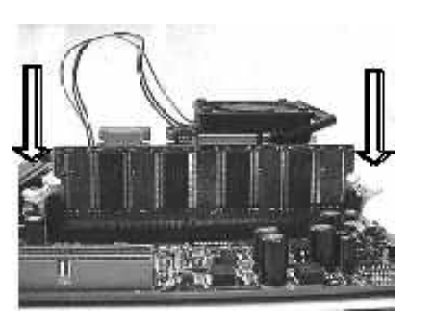

Insert the RAM module into the DIMM socket.

Step4:

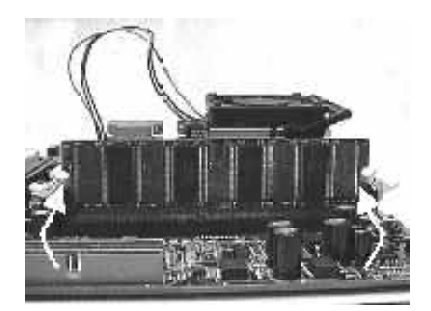

Press the latches into the notches of the RAM module.

#### Hardware Setup

# Chapter 3

# ATX Power Supply Connector

Power on procedures

| STEP | Description                                                                                                    |
|------|----------------------------------------------------------------------------------------------------|
| 1    | After all connections are made, close the system case over.                                                               |
| 2    | Be sure that all switches are off.                                                                                        |
| 3    | Connect the pow er cord into the pow er suppply located on the back of your system case.                                  |
| 4    | Connect the pow er cord a pow er outlet that is equipped with a surge protector.                                          |
| 5    | Many of the pow er supply support 110V/220V by a switch setting. Switch your pow er supply to the correct supply voltage. |
| 6    | Turn on your system in the follow ing order<br>a. The monitor<br>b. The external devices.<br>c. The computer system.      |

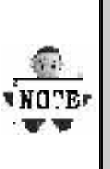

The power LED on the front panel of the chassis will light. After few seconds, the system will then run poweron tests. Some additional messages will appear on the screen during the test. If you do not see anything within 30 seconds from the time you turn on the power, the system may have failed a power-on test. Recheck the jumper settings and connections or call your retailer for assistance.

# Hardware Setup

# Back Panel

| Function                            | color    | Description                                                                                                    |  |
|-------------------------------------|----------|----------------------------------------------------------------------------------------------------|--|
| PS2/Mouse                           | Green    | This connector can be used to support a PS/2 mouse                                                                                                    |  |
| PS2/<br>keyboard                    | Purple   | This connector can be used to support a PS/2 keyboard.                                                                                                    |  |
| Universal<br>Serial Bus             | Black    | This motherboard has two USB ports,<br>any USB-compatible peripherals<br>and/or hub can be connected into<br>either USB port.                                                                                                    |  |
| Serial port                         | Teal     | One serial port is ready for a modem<br>or other serial devices                                                                                                    |  |
| Parallel<br>port                    | Burgundy | This connector is used for printers, or other parallel devices.                                                                                                    |  |
| Joystick,<br>Midi and<br>Audio Port | Gold     | You may connect joysticks or game<br>pads to this connector for playing<br>games, or connect MIDI devices for<br>playing / editing professional audio.<br>Line Out (Lime color) can be<br>connected to headphones or pow ered<br>speakers. Line In (Light Blue color)<br>allow s audio sources to be recorded<br>by your computer or played through<br>the Line Out connector. Mic (Pink<br>color) allow s microphones to be<br>connected for inputting voice. |  |

#### **BIOSSetup**

# BIOS Setup BIOS Setup Upgrade BIOS

The BIOS can be upgraded from a diskette with the Award Flash utility — AWDFLASH.EXE. The BIOS image file, and update utility are available from IWILL's WEB site: <u>support.iwill.net</u>

#### Enter BIOS setup program

Power-on the system by either pressing the Power-On button, or by using any of the power-on features provided by the motherboard. Then, press the <Del> key after the Power-On Self Test (POST), and before the scanning of IDE devices. Simply look for the message "Press DEL to enter SETUP" displayed at the bottom of the screen during the boot up process. If the message disappears before you've had a chance to respond, you can restart the system bytuming off the system power then turn it on again, orPressing the "RESET" button on the system case, or

Pressing <Ctrl>, <Alt> and <Del> keys simultaneously.

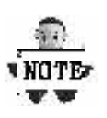

Generally, the BIOS default settings have been carefully chosen by IWILL's Engineers provide the absolute maximum performance and reliability. It is very dangerous to change any setting without full understanding. We strongly recommend that you. DO NOT update BIOS if the system works perfectly. DO NOT change any setting unless you fully understand what it means.

# **BIOS**Setup

# Using BIOS setup program

| ưUp<br>ưDown<br>ư Left<br>ư Right<br><esc></esc> | Move to the previous field<br>Move to the next field<br>Move to the field on the left hand side<br>Move to the field on the right hand side<br>Quit from setup program without saving changes,or<br>Exit from current menu page and return to main menu page |
|--------------------------------------------------|----------------------------------------------------------------------------------------------------|
|                                                  |                                                                                                    |
| <pgup> or &lt;+&gt;</pgup>                       | Select the previous value for a field                                                                                                    |
| <pgdn> or &lt;-&gt;</pgdn>                       | Select the next value for a field                                                                                                    |
| <f1></f1>                                        | General Help                                                                                                    |
| <f2></f2>                                        | Item Help                                                                                                    |
| <f5></f5>                                        | Previous Values                                                                                                    |
| <f6></f6>                                        | Fail-SafeDefaults                                                                                                    |
| <f7></f7>                                        | OptimizedDefaults                                                                                                    |
| <f10></f10>                                      | Save the current value and exit setup program                                                                                                    |

If the system is no longer able to boot after changing the settings, the only way to recover it is to clear the data stored in RTC CMOS. To reset the RTC CMOS data, take the JP1 jumper cap off pins 1-2, place onto pins 2-3, and then place back onto pins 1-2 again. This will return the RTC to the default setting. Then, get into the BIOS setup program , choose Load Fail-Safe Defaults ; Load Optimized Defaults, and select the original manufacturer default settings in your CMOS.

#### **BIOSSetup**

# Main Menu

The main menu allows you to selectfrom several setup pages. Use the arrow keys to select among these pages and press <Enter> keyto enter the sub-menu. Abrief description of each highlighted selection appears at the bottom of the screen.

| CMOS Setup Utility-Copyright(c) 1984-2001 Aw ard Softw are                                         |                          |  |  |
|----------------------------------------------------------------------------------------------------|--------------------------|--|--|
| ► Standard CMOS Features                                                                           | ► IWILL Smart Setting    |  |  |
| Advanced BIOS Features                                                                             | Load Fail-Safe Defaults  |  |  |
| Advanced Chipset Features                                                                          | Load Optimized Defaults  |  |  |
| Integrated Peripherals                                                                             | Set Supervisor Passw ord |  |  |
| Pow er Management Setup                                                                            | Set User Password        |  |  |
| PnP/PCI Configurations                                                                             | Save & Exit Setup        |  |  |
| ► PC Health Status                                                                                 | Exit Without Saving      |  |  |
| ESC: Quit $\uparrow \downarrow \rightarrow \leftarrow : \text{Select Item}$ F10: Save & Exit Setup |                          |  |  |
| Time, Date Hard Disk Type                                                                          |                          |  |  |

# **Stardard CMOS features**

| Data (mmudduuu)       | Mag. Ive 48 2004 | lite en 1 le le       |
|-----------------------|------------------|-----------------------|
| Time (hh:mm:ss)       | Mon, Jun 18 2001 | item Heip             |
| 11116 (1111.11111.33) | 15.17.40         |                       |
| IDE Primary Master    | [None]           | Menu Level 🕨          |
| IDE Primary Slave     | [None]           |                       |
| IDE Secondary Master  | [None]           | Change the day, month |
| IDE Secondary Slave   | [None]           | year and century      |
|                       | [1 44M 2 Ein 1   |                       |
| Drive R               | [1.4410,3.5111.] |                       |
| Floppy 3 Mode Support | [Disabled]       |                       |
| riopp) o modo oupport | [5:000:00]       |                       |
| Video                 | [EGA/VGA]        |                       |
| Halt On               | [All Errors]     |                       |
|                       |                  |                       |
| Base Memory           | 640k             |                       |
| Extended Memory       | 523264K          |                       |
| Total Memory          | 524288K          |                       |

#### **BIOSSetup**

# Date

This field specifies the current date. The date format is <month>, <day>, and <year>.

# Time

This field specifies the current time. The time format is <hour>, <minute>, and <second>. The time is calculated based on the 24-hour (military-time) clock.

# IDE Primary Master / Primary Slave / Secondary Master / Secondary Slave

Press "Enter" to enter next page for detail hard drive setting.

#### IDE HDD Auto-Detection

Auto-Detect the HDDs Capacity, and its parameters, ex: Cylinder, Head and Sector.

# IDE Primary Master / Primary Slave / Secondary Master / Secondary Slave

This field specifies type of drive that corresponds to the drive installed in your system. If you select User, please specify the correct number of Cylinders, Heads, and Sectors.

| Manual                         | Selecting anual lets you set the remaining fields<br>on this screen. Selects the type of fixed disk. |
|--------------------------------|----------------------------------------------------------------------------------------------------|
| Auto<br><b>(Default Vaule)</b> | BIOS automatically fills in the values for the cylinders, heads and sectors fields.                  |
| None                           | Any Disk Drives are attached                                                                         |

Capacity Auto Display your disk drive size

#### Access MODE

This field specifies the IDE translation mode.

| NORMAL                         | Specifies traditional CHS addressing mode.       |
|--------------------------------|--------------------------------------------------|
| LARGE                          | Specifies extended CHS translation mode          |
| LBA                            | Specifies LBA translation mode.                  |
| AUTO<br><b>(Default Vaule)</b> | BIOS specifies translation method automatically. |

**BIOSSetup** 

Cylinders Set the number of cylinders for this hard disk. Heads Set the number of read/write heads Precomp Setting a value of 65535 means no hard disk Sectors

Set the number of sectors per track

# Drive A / Drive B

This field specifies the traditional type of floppy drives.

| None<br>(*Drive B default)           | Any Floppy drive is connected           |
|--------------------------------------|-----------------------------------------|
| 360K, 5.25 in.                       | Specifies extended CHS translation mode |
| 1.2M, 5.25 in.                       | A 1.2M floppy drive is connected        |
| 720K, 3.5 in.                        | A 720K floppy drive is connected.       |
| 1.44M, 3.5 in.<br>(*Drive A default) | A 1.44M floppy drive is connected       |
| 2.88M, 3.5 in.                       | A 2.88M floppy drive is connected       |

# Floppy 3 Mode Support

3 Mode floppy drive is a type of 3.5-inch drive used by NEC PC98 computers. It supports both 1.2M and 1.44M formats using the same drive. This field specifies which drive supports 3 Mode. When a floppy drive is specified to support 3 Mode, the respective drive setting in "Drive A/ Drive B" field will be invalid.

| Disabled<br><b>(Default Value)</b> | No 3 Mode drive is connectedd              |
|------------------------------------|--------------------------------------------|
| Drive A                            | A 3 Mode drive is connected as drive A     |
| Drive B                            | A 3 Mode drive is connected as drive B     |
| Both                               | Both drive A and drive B are 3 Mode drives |

# BIOSSetup

# Video

| EGA/VGA<br><b>(Default Value)</b> | Specifies EGA or VGA adapterd             |
|-----------------------------------|-------------------------------------------|
| CGA 40                            | Specifies CGA adapter with 40 column mode |
| CGA 80                            | Specifies CGA adapter with 80 column mode |
| MONO                              | Specifies Monochrome adapter              |

# Halt On

| All Errors<br>(Default Value) | Each time the BIOS detects a non-fatal error,<br>the system will stop and display an error<br>message |
|-------------------------------|----------------------------------------------------------------------------------------------------|
| No Errors                     | The system will stop for any errors that are detected                                                 |
| All, But Keyboard             | The system will stop for any errors except keyboard error                                             |
| All, But Diskette             | The system will stop for any errors except diskette error                                             |
| All, But Disk/Key             | The system will stop for any errors except diskette and key board errors                              |

# **Base Memory**

The POST (Power-On Self Test) determines the amount of base (conventional) memory installed in the system. The value of the base memory is typically 640K. This field has no options.

#### **Extended Memory**

The BIOS determines how much extended memory is present during the POST. This is the amount of memory located above 1MB in the processor's memory address map. This field has no options.

# **Total Memory**

Displays the total memory available in the system

#### **BIOSSetup**

# **Advanced BIOS Features**

| CMOS Setup Utility-Copyright(c) 1984-2001 Aw ard Softw are<br>Advanced BIOS Features                                                                                                    |                                                                                                    |                                                                                                    |  |
|----------------------------------------------------------------------------------------------------|----------------------------------------------------------------------------------------------------|----------------------------------------------------------------------------------------------------|--|
| Virus Warning<br>CPUL1 & L2 Cache                                                                                                    | [Disabled]<br>[Enabled]                                                                                                    | ltem Help                                                                                                    |  |
| CPU Fast-Strings<br>CPU Fast-Strings<br>Quick Haver On Self Test<br>Hirst Roof Device<br>Second Boo Device<br>Bool Other Device<br>Swep Hoppy Sock<br>Bool Up Hoppy Sock<br>Bool Up Hoppy Sock<br>Bool Up Hoppy Sock<br>Bool Up Hoppy Sock<br>Bool Up Hoppy Sock<br>Bool Up Hoppy Sock<br>Bool Up Hoppy Sock<br>Bool Up Hoppy Sock<br>Sock (Sock Sock Sock<br>Socurity Option<br>OS Select Fart BRAMSBAME<br>Report No FDD For WIN 95 | [Enabled]<br>[Enabled]<br>[Enabled]<br>[HDD-0]<br>[SCS1]<br>[Enabled]<br>[Disabled]<br>[Cn]<br>[Fast]<br>[Disabled]<br>6<br>250<br>[Setup]<br>[Non-OS2]<br>[No] | Menu Level<br>Allow s you to choose<br>the VIRUS w arning<br>feature for IDE Hard<br>Disk boot sector<br>protection. If this<br>function is enabled<br>and someone attempt to<br>w rite data into this<br>area, BIOS w ill show<br>a w arning message on<br>screen and alarm beep |  |
| ↓                                                                                                    |                                                                                                    |                                                                                                    |  |

# **Virus Warning**

When this function is enabled and any attempt to write data into this area is made, the BIOS monitorwill displaya warning message on screen and beep. If you want to run an anti-virus program, we recommend you that it will disable and appear the Virus Warning function beforehand.

[Enabled, Disabled (Default Value)]

# CPU L1& L2 Cache

This field configures the CPU L1 & L2 cache.

[Enabled(Default Value), Disabled]

#### **CPU Fast-Strings**

Enabled is bestfor performance.

[Enabled(Default Value), Disabled]

# Quick Power On Self Test

This field allows the system to skip certain tests while booting. This will decrease the time needed to boot the system. [Enable(**Default Value**), Disabled]

#### BIOSSetup

#### First / Secondary / Third / Boot Other Device

The BIOS attempts to load the operating system from the devices in the sequence selected in these items. [Floppy, LS120, HDD-0, SCSI, CDROM, HDD-1, HDD-2, HDD-3, ZIP100, LAN, Disabled]

#### Swap Floppy Drive

When enabled, floppy drives Aand B will be exchanged without the user physically changing the connection on the cable.

[Enable, Disabled(Default Value)]

### **Boot Up Floppy Seek**

Seeks disk drives duringboot up. Disabling speeds boot up.

[Enabled, Disabled (Default Value)]

#### **Boot Up NumLock Status**

This field determines the configuration of the numeric keypad after system boot up. If On, the keypad uses numbers keys. If Off, the keypad uses arrow keys.

[ON(Default Value),Off]

# Gate A20 Option

This field configures how the gate A20 is handled. The gate A20 is a device used to address memory above 1 MB. At first, the gate A20 was handled from a pin on the keyboard. While some keyboards still provide this support, it is more common, and much faster, for modern system chipsets to provide support for gate A20.

[Fast(Default Vaule):GateA20 signal supported by core logic]

[Normal: GateA20 signal supported bykeyboard controller].

#### **Typematic Rate Setting**

This field determines if the typematic rate is to be used. When enabled, the BIOS will report (after a moment) that the key has been depressed repeatedly. When disabled, the BIOS will report only once if a key is held down continuously. This feature is used to accelerate cursor movements using the arrow keys.

[Enable, Disabled(Default Value)]

#### **BIOSSetup**

### Typematic Rate (Chars/Sec)

When Typematic Rate Setting enabled, this field specifies how many characters will be displayed in one second when a key is held down continuously.

[5(Default Value)8,10,12,15,20,24,30]]

#### Typematic Delay (Msec)

When enabled, typematic delay allows you to select the time delay between when the key is first pressed and when the acceleration begins.

[250msec(Default Value)500msec,750msec,1000msec]

#### **Security Option**

This field configures how the system security is handled. It works conjunction with SETTING SUPERVISOR / USER PASSWORD page to control the security level of the system.

[Setup(**Default Value**):System needs a pæsword to enter BIOS setup program.]

[System:System needs a password to boot.]

#### OS Select for DRAM >64MB

When enabled, this field allows you to access the memorythat is over 64MB under OS/2.

[OS2, Non-OS2(Default Value)]

#### **Report No FDD For WIN 95**

For a floppy diskless system that runs Windows 95, this field should be set tp Yes.

[YES, NO(Default Value)]

#### BIOSSetup

### Advanced Chipset Features

This setup page is used to specify advanced features available through the chipset. The default settings have been chosen carefully for most operating conditions. DONOT change the value of anyfield in this setup page without full understanding.

| CMOS Setup Utility-Copyright(c) 1984-20<br>Advanced Chipset Featu                                                                                                    | 01 Aw ard Softw are<br>Ires       |
|----------------------------------------------------------------------------------------------------|-----------------------------------|
| Advanced Chipset Featu<br>DRAM Timing Selectable [By SPD]<br>x CAS Latency Time 3<br>x Active to Precharge Delay 6<br>x DRAM RAS# to CAS# Delay 3<br>x DRAM RAS# Precharge 3<br>DRAM Data Integrity Mode Non-ECC<br>System BIOS Cacheable [Enabled]<br>Video BIOS Cacheable [Disabled]<br>Video RAM Cacheable [Disabled]<br>Video RAM Cacheable [Disabled]<br>Delayed Transaction [Enabled]<br>AGP A perture Size (MB) [64]<br>Delay Prior to Thermal [16 Min] | ires<br>Item Help<br>Menu Level ► |
| )<br>↓                                                                                                    | e ESC: Exit F1: General Help      |

#### **DRAM Settings**

The first chipset settings deal with CPU access to dynamic random access memory (DRAM). The default timings have been carefully chosen and should only be altered if data is being lost. Such a scenario might well occur if your system had mixed speed DRAM chips installed. Longer delays might result, however this preserves the integrity of the data held in the slower memory chips.

#### **DRAM Timing Selectable**

Selects Whether DRAMTiming is controlled by the SPD. It is serial presence detect.

[By SPD (Default Value), By User]

### **CAS Latency Time**

This controls the number of clocks between the SDRAM read command and the time that the data actually becomes available.

[2, 3(Default Value)]

#### **BIOSSetup**

#### DRAM RAS# to CAS# Delay

This controls the number of docks between the SDRAM active command and the read / write command. [2,3(**Default Value**)]

# DRAM RAS# Precharge

If an insufficient number of cycles is allowed for the RAS to accumulate its charge before DRAM refresh, the refresh may be incomplete and the DRAM may fail to retain data. This controls the idle(delay) clocks after issueing a prechange command to the SDRAM.

[2,3(Default Value)]

#### System BIOS Cacheable

When enabled, accesses to the system BIOS will be cached. [Enable(**Default Value**),Disabled]

#### Video BIOS Cacheable

When enabled, access to the video BIOS will be cached.

[Enable, Disabled(Default Value)]

#### Video RAM Cacheable

When Disabled, access to the video memory located at A0000H to BFFFFH will be cached.

[Enabled, Disabled (Default Value)]

#### **Delayed Transaction**

When enabled, the south bridge ICH2 will supports the Delayed Transaction mechanism when it is the target of a PCI transaction. [Enable(**Default Value**),Disabled]

#### AGP Aperture Size (MB)

This field configures the main memory size for AGP graphics data used.

[4MB, 8MB, 16MB, 32MB, 64MB(Default Value), 128MB, 256MB]

# BIOSSetup

# Integrated Peripherals

| CMOS Setup Utility-Copyri<br>Integra                                                                                                    | ght(c) 1984-2001<br>ated Peripherals | Aw ard Softw are |
|----------------------------------------------------------------------------------------------------|--------------------------------------|------------------|
| On-Chip Primary PCI IDE<br>On-Chip Secondary PCI IDE                                                                                                  | [Enabled]<br>[Enabled] 🔶             | ltem Help        |
| IDE Primary Master PIO                                                                                                    | [Auto]<br>[Auto]                     | Menu Level 🕨     |
| IDE Secondary Master PIO                                                                                                    | [Auto]                               |                  |
| IDE Secondary Slave PIO                                                                                                    | [Auto]                               |                  |
| IDE Primary Master UDMA                                                                                                    | [Auto]                               |                  |
| IDE Primary Slave UDMA                                                                                                    | [Auto]                               |                  |
| IDE Secondary Master UDMA                                                                                                    |                                      |                  |
| USBController                                                                                                    | [Disabled]                           |                  |
| USB Keyboard Support                                                                                                    | [Disabled]                           |                  |
| Init Display First                                                                                                    | [AGP]                                |                  |
| IDE HDD Block Mode                                                                                                    | [Enabled]                            |                  |
| POWER ON Function                                                                                                    | [BUTTON ONLY]                        |                  |
| x kB Pow er ON Passw ord                                                                                                    | Enter                                |                  |
| x Hot Key Pow er ON                                                                                                    | Ctrl-F1                              |                  |
| Onboard FDC Controller                                                                                                    |                                      |                  |
| Onboard Serial Port 2                                                                                                    | [2F8/IRQ3]                           |                  |
|                                                                                                    | Normall                              |                  |
| x RxD. TxDActive                                                                                                    | Hi, Lo                               |                  |
| x IR Transmission Delay                                                                                                    | Enabled                              |                  |
| x UR2 Duplex Mode                                                                                                    | Half                                 |                  |
| x Use IR Pins                                                                                                    | IR-Rx2Tx2                            |                  |
| Onboard Parallel Port                                                                                                    | [378/IRQ7]                           |                  |
| Parallel Port Mode                                                                                                    | [SPP]<br>EPP1 0                      |                  |
| x EPP Mode Select                                                                                                    | 3                                    |                  |
| PWRON After PWR-Fail                                                                                                    | [Off]                                |                  |
| SCR Port Address                                                                                                    | [Disabled]                           |                  |
| x SCR Port IRQ                                                                                                    | 11                                   |                  |
| //→ ← : Move Enter: Select +/-/PU/PD: Value F10: Save ESC: Exit F1: General Help<br>F5: Previous Values F6: Fall-Safe Defaults F7: Optimized Defaults |                                      |                  |

#### **BIOSSetup**

#### **On-Chip primary/Secondary PCI IDE**

This field enables or disables the onboard IDE controller. [Enable(**Default Value**),Disabled]

#### IDE Primary Master / Slave PIO IDE Secondary Master / Slave PIO

These fields configure the PIO (Programmable Input Output) transfer mode for each IDE devices. The maximum transfer rates of each PIO mode are listing as follow:

| PIO Mode 0<br>PIO Mode 1<br>PIO Mode 2<br>PIO Mode 3<br>PIO Mode 4         | 3.3<br>5.2<br>8.3<br>11<br>16. | MB/sec<br>MB/sec<br>MB/sec<br>6 MB/sec                                                                                                    |
|----------------------------------------------------------------------------|--------------------------------|----------------------------------------------------------------------------------------------------|
| Auto <b>(Default Val</b><br>Mode 0<br>Mode 1<br>Mode 2<br>Mode 3<br>Mode 4 | le)                            | Negotiated with device automatically<br>Use Mode 0 timing to access device<br>Use Mode 1 timing to access device<br>Use Mode 2 timing to access device<br>Use Mode 3 timing to access device<br>Use Mode 4 timing to access device |

#### IDE Primary Master / Slave UDMA IDE Secondary Master / Slave UDMA

If you select Auto, the IDE controller uses Ultra DMA33/66 Mode to access UltraDMA-capable IDE devices. Depend on the resent of negociation with your HDD. The maximum transfer rate of Ultra DMA66 Mode is 66.6 MB/sec.

[Auto(Default Value), Disabled]

#### **USB** Controller

SelectDisabled if your system contains USB peripherals.

[Enable, Disabled(Default Value)]

#### USB Keyboard Support

Select Enabled if you want to use USB keyboard under DOS [Enable, Disabled(**Default Value**)]

#### [Ellable, Disabled(Delault valu

# Init Display First

This item allows you to decide which slot to activate first, either PCI slot or AGP slot.

[PCI Slot,AGP(Default Value)]

#### **BIOSSetup**

#### **IDE HDD Block Mode**

When enabled, the IDE controller will use the faster block mode to access devices.

[Enable(Default Value), Disabled]

#### **Power-On Function**

This field configures the Power-On mode of the system. The Power-Onbutton will not function in this mode.

| Passw ord                      | You can assign a passw ord string through KB Pow er-On Pass w ord field.                                            |
|--------------------------------|----------------------------------------------------------------------------------------------------|
| Hot KEY                        | You can assign a hot key through the Hot Key<br>Power-On field.Pressing this hot key will power-<br>on your system. |
| Mouse/<br>Passw ord            | Double-Clicking the mouse button or typing the KB pow er-on passw ord will automatically pow er-on your systrem     |
| Mouse/Hot KEY                  | Double-Clicking the mouse button or typing the KB hot-key will power-on your systrem                                |
| BUTTON ONLY<br>(Default Value) | Simply pow er-on your system by pressing the<br>Pow er-On button on the front panel of your PC<br>case              |
| Keyboard 98                    | Enables Keyboard 98 function. This founction is good only for users of Keyboard 98.                                 |

# KB Power ON Password

If you wish to use this function, bring the cursor to the field written Enter, then press <Enter>. The computer will display the message, Enter Password". Type your password and press <Enter>. After the message Confirm Password is displayed, re-type your password. The KB Power-On function will be in effect after you save and exit setup.

To disable a password, bring the cursor to the Enter" field again, then press <Enter>. The computer will display the message, Enter Password Press <Enter>. Amessage will confirm that the password is disabled.

#### **BIOSSetup**

#### Hot Key Power-On

This field specifies keyselection for the Keyboard-Power On hot key.

[Ctrl-F1,Ctrl-F2,Ctrl-F3,Ctrl-F4,Ctrl-F5,Ctrl-F6,Ctrl-F7,Ctrl-F8,Ctrl-F9, Ctrl-F10,Ctrl-F11,Ctrl-F12]

#### **Onboard FDC Controller**

This field enables or disables the onboard floppy controller. [Enable(Default Value), Disabled]

#### Onboard Serial Port 1/2

These fields configure the onboard serial ports. There are several port addresses and IRQchannels to select from.

| 3F8 / IRQ 4<br>(Default Vaule) | Port address 3F8h, IRQ 4                                 |
|--------------------------------|----------------------------------------------------------|
| 2F8 / IRQ 3<br>(Default Vaule) | Port address 2F8h, IRQ 3                                 |
| 3E8 / IRQ 4                    | Port address 3E8h, IRQ 4                                 |
| 2E8 / IRQ 3                    | Port address 2E8h, IRQ 3                                 |
| Auto                           | BIOS assigns port address and IRQ channel automatically. |
| Disabled.                      | Disables serial port                                     |

#### **UART Mode Select**

[IrDA, ASKIR, Normal(Default Value)]

#### RxD, TxD Active for IrDA and ASKIR functions

When setting the field to either IrDA or ASKIR, you must select the active level of receiving and transmission signal. Hijo(Default Value)/Lo,Hi/Lo,Lo/Hi,Hi]

# IR Transmission delay for Ir DA and ASKIR functions

When setting the field to either  $\mbox{IrDAor}\,ASKIR$ , you must select whether or not you require a delay between IR transmissions. [Enabledl(Default Value), Disabled]

BIOSSetup

# UR2 Duplex Mode

[Full,Half(Default Value)]

Use IR Pins [RxD2,TxD2,IR-Rx2Tx2(Default Value)]

#### **Onboard Parallel Port**

This field configures the onboard parallel port. There are several port addresses and IRQ channels to select from.

| 378 / IRQ 7<br><b>(Default Value)</b> | Port address 378h, IRQ 7 |
|---------------------------------------|--------------------------|
| 278 / IRQ 5                           | Port address 278h, IRQ 5 |
| 3BC / IRQ 7                           | Port address 3BCh, IRQ 7 |
| Disabled                              | Disables parallel port   |

# **Parallel Port Mode**

This field configures the operating mode of an onboard parallel port. Ensure you know the specifications of your parallel port devices before selecting field.

[SPP(Default Value), EPP, ECP ECP+EPP]

#### **EPP Mode Select**

When the Parallel Port Mode field is configured as EPP, ECP+EPP mode, the EPP version needs to be specified. Please refer to your peripheral document before selecting field.

[EPP1.7:Use EPP1.7 protocol]

[EPP1.9 (Default Value):Use EPP 1.9protocol]

#### ECP Mode Use DMA

When the Parallel Port Mode field is configured as ECP, ECP+EPP mode, it needs a DMAchannel for data transfer. This field specifies the DMAchannel for ECP parallel port use.

[1:Use DMA channel 1]

[3(Default Value):Use DMAchannel1]

#### **BIOSSetup**

# Power Management Setup

| CMOS Setup Utility-Copyright(c) 1984-2001 Aw ard Softw are<br>Pow er Management Setup                                                                |               |              |
|----------------------------------------------------------------------------------------------------|---------------|--------------|
| Pow er Management<br>Video Off Method                                                                                                    | [User Define] | Item Help    |
| Video Off In Suspend                                                                                                    | [Yes]         | Menu Level 🕨 |
| Suspend Type                                                                                                    | [Stop Grant]  |              |
| MODEM Use IRQ                                                                                                    | [3]           |              |
| APM Suspend Timer                                                                                                    | [Disabled]    |              |
| APM HDD Pow er Dow n Timer                                                                                                    | [Disabled]    |              |
| PWR-OFF Mode by PWR-BTTN                                                                                                    | [Instant-Off] |              |
| Wake Up by PCI card                                                                                                    | [Disabled]    |              |
| Wake Up by Ring/LAN                                                                                                    | [Disabled]    |              |
| CPU THRM-Throttling                                                                                                    | [62.5%]       |              |
| PWROn/Resume by Alarm                                                                                                    | [Disabled]    |              |
| x Date (of Month) Alarm                                                                                                    | 0             |              |
| x Time (hh:mm:ss) Alarm                                                                                                    | 0:0:0         |              |
| **Reset APM Timer Events**                                                                                                    |               |              |
| Primary IDE 0                                                                                                    | [Disabled]    |              |
| Primary IDE 1                                                                                                    | [Disabled]    |              |
| Secondary IDE 0                                                                                                    | [Disabled]    |              |
| Secondary IDE 1                                                                                                    | [Disabled]    |              |
| FDD, COM, LPT Port                                                                                                    | [Disabled]    |              |
| PCI IRQ#                                                                                                    | [Disabled]    |              |
| 1 → ←: Move Enter: Select +/-/PU/PD: Value F10: Save ESC: Exit F1: General Help<br>F5: Previous Values F6: Fail-Safe Defaults F7: Optimized Defaults |               |              |

Each power-saving mode has a respective timer. The value of the timer can be assigned or reloaded and it will count down to zero. When the timer equals to zero, the system will be forced into the related suspend or power-saving mode. If any predefined signal or event is detected during the timer counting period, the timer restarts automatically.

# **Power Management**

This feature allows the user to select the default parameters for the power-saving mode.

| Min saving                            | When idle for one hour, the system entersuspend mode.          |
|---------------------------------------|----------------------------------------------------------------|
| Max Saving                            | When idle for fifteen minutes, the system enters suspend mode. |
| User Define<br><b>(Default Vaule)</b> | User can specify the time the system enters suspend mode.      |

#### BIOSSetup

# Video off Method

| V/H SYNC+Blank<br><b>(Default Vaule)</b> | Turn off the vertical and horizontal synchronization ports and write blanks to the video buffer. |
|------------------------------------------|--------------------------------------------------------------------------------------------------|
| Blank Screen                             | Writes blanks to the video buffer only.                                                          |
| DPMS                                     | Initial display pow er management signaling w ith DPMS.                                          |

#### Video Off In Suspend

This determines the manner in which the monitor is blanked. [NO,Yes(**Default Value**)]

#### Suspend Type

Select the Suspend Type.

[PwrOn Suspend, Stop Grant (Default Value)]

# MODEM Use IRQ

This determines the IRQ in which the MODEM can use.

**B**(Default Value),4,5,7,9,10,11,NA]

#### **APM Suspend Timer**

This field specifies the time the system enters power-saving mode. It is available only when the Power Management field is set to User Define.

[1Min, 2Min, 4Min, 8Min, 12Min, 20Min, 30Min, 40Min, 1Hour, Disabled (Default Value)]

### APM HDD Power Down Timer

This field specifies the time the system enters HDD power down. It is available only when the Power Management field is set to User Define.

[1 Min, 2 Min, 3 Min, 4 Min, 5 Min, 6 Min, 7 Min, 8 Min, 9 Min, 10 Min, 11 Min, 12 Min, 13 Min, 14 Min, 15 Min, Disabled **(Default Value)**]

#### PWR-Off Mode by PWR-BTTN

This field specifies the function of power button. [Instant-Off(**Default Value**):When power button pressed, the system

#### turns off immediately.]

[Delav 4 Sec: After the power button has been pressed andheld for four seconds, the system tums off.]

#### **BIOSSetup**

#### Wake up by PCI card [Enabled, Disabled(Default Value)]

#### Wake up by RING/LAN

When Wake up by LAN function is enabled, the PC can power-on or "wake up" through LAN (Local Area Network). When Wake up by RING function is enabled, the PC can power-on through an external modem connected to your PC.

# [Enabled, Disabled(Default Value)]

# CPU THRM-Throttling

| 87.5%                    | Keep 87.5% of CPUs full speed performance |
|--------------------------|-------------------------------------------|
| 75.0%                    | Keep 75.0% of CPUs full speed performance |
| 62.5%<br>(Default Vaule) | Keep 62.5% of CPUs full speed performance |
| 50.0%                    | Keep 50.0% of CPUs full speed performance |
| 37.5%                    | Keep 37.5% of CPUs full speed performance |
| 25.0%                    | Keep 25.0% of CPUs full speed performance |
| 12.5%                    | Keep 12.5% of CPUs full speed performance |

#### PWROn/Resume by Alarm

When enabled, you can set the date and time to automatically power-on your PC (similar to an alarm clock).

| Enabled                     | Sets Date (0-31) and Timer (hr, min,<br>sec) to power-on the PC. When date is<br>set to 0, the Timer is set for every day. |
|-----------------------------|----------------------------------------------------------------------------------------------------|
| Disabled<br>(Default Vaule) | Disables RTC alarm function                                                                                                |

#### **Reset APM Timer Events**

This field enables the system to detect activity, and restart the timer of the power-saving mode.

# Primary IDE 0

If enabled, timer restarts whenever the master disk of the primary IDE channel is active. [Enabled, Disabled (**Default Value**)]

# BIOSSetup

#### Primary IDE 1

If enabled, timer restarts w henever the slave disk of the primary IDE channel is active. [Enabled, Disabled (Default Value)] Secondary IDE 0 If enabled, timer restarts whenever the master disk of the secondary IDE channel is active. [Enabled, Disabled (Default Value)] Secondary IDE 1 If enabled, timer restarts whenever the slave disk of the secondary IDE channel is active. [Enabled, Disabled (Default Value)] FDD,COM,LPT PORT/ [Disabled(Defaultvalue),Enabled] PCI IRQ# [Disabled(Defaultvalue),Enabled]

#### **BIOSSetup**

# **PnP/ PCI Configurations**

| CMOS Setup Utility-Copyright(c) 1984-2001 Aw ard Softw are<br>PnP/PCI Configurations                                                                 |                                             |                                                                                                    |  |
|----------------------------------------------------------------------------------------------------|---------------------------------------------|----------------------------------------------------------------------------------------------------|--|
| PNP OS Installed<br>Reset Configuration Data                                                                                                    | [No]<br>[Disabled]                          | ltem Help                                                                                                |  |
| Resources Controlled By<br>x IRQ Resources<br>x Memory Resources                                                                                     | [Auto (ESCD)]<br>Press Enter<br>Press Enter | Menu Level<br>Select Yes if you are<br>using a Plug and Play<br>capable operation<br>system Select No if |  |
| PCI/VGA Palette Snoop                                                                                                    | [Disabled]                                  | you need the BIOS to<br>configure non-boot<br>devices                                                    |  |
| ↓ → ←: Move Enter: Select +/-/PU/PD: Value F10: Save ESC: Exit F1: General Help<br>E5: Pravious Values E6: Eail Safe Defaults E7: Ontimized Defaults |                                             |                                                                                                    |  |

#### **PNP OS Installed**

The field specifies whether a Plug and Play operating system is installed.

[Yes,No(Default Value)]

# **Reset Configuration Data**

Normally, you leave this field Disabled. Select Enabled to reset Extended System Configuration Data (ESCD) when you exit Setup if you have installed a new add-on and the system reconfiguration has caused such a serious conflict that the operating system can not boot.

[Enabled, Disabled(Default Value)]

#### BIOSSetup

#### **Resources Controlled By**

The Award Plug and Play BIOS has the capacity to automatically configure all of the boot and Plug and Play compatible devices. However, this capability means absolutely nothing unless you are using a Plug and Play operating system such as Windows98/95/NT. If you set this field to "manual" choose specific resources by going into each of the sub menu that follows this field (a sub menu is preceded by a " $\emptyset$ ").

[Manual: Resources controlled by the user.

Auto(ESCD)(**Default Vaule**): Resources controlled by BIOS automatically]

#### **IRQ** Resources

When resoruces are controlled manually, assign each system

interrupt a type, depending on the type of device using the interrupt.

IRQ3/4/5/7/9/10/11/12/14/15 assigned to

[PCI/ISA PnP (Default Value), Legacy ISA]

#### **DMA Resources**

This sub menu can let you control the memory resource.

#### ReservedMemoryBase

Reserved a low memory for the legacy device (non-PhP device).

[C800,CC00,D000,D400,D800,DC00,N/A(Default Value)]

#### **Reserved Memory Length**

Reserved a low memory length for the legacy device (non-PnP device).

[8K(Default Value),16K,32K,64K]

#### PCI / VGA Palette Snoop

This field controls the ability of a primary PCI graphics controller to share a common palette with an ISA/VESA video or MPEG card.

| Enabled                            | PCIVGA co-works with ISA MPEG card |
|------------------------------------|------------------------------------|
| Disabled<br><b>(Default Vaule)</b> | All cases except above.            |

# BIOSSetup

**PC Health Status** This page is monitoring your status of computer. On the screen displays CPU/System temperature, FAN speed, and voltages.

| CMOS Setup Utility-Copyright(c) 1984-2001 Aw ard Softw are<br>PC Health Status                                                                                                    |                                                                                                    |                           |  |
|----------------------------------------------------------------------------------------------------|----------------------------------------------------------------------------------------------------|---------------------------|--|
| CPU Warning Temperature<br>Current CPU Temperature<br>Current SYS Temperature<br>Current SYS Temperature<br>Current CPUFAN Speed<br>Current AUXFAN Speed<br>Current SYSFAN Speed<br>Vcore.<br>+1.8v<br>+3.3v<br>+ 5v<br>+12v<br>-12v<br>- 5v<br>VBAT(V)<br>5VSB(V)<br>Shutdow n Temperature | [Dis abled]<br>21 C/69 F<br>28 C/82 F<br>45 C/113 F<br>4500RPM<br>0 RPM<br>1.71V<br>1.79V<br>3.36V<br>5.24V<br>12.34V<br>- 12.69V<br>- 5.04V<br>3.28V<br>5.24V<br>[Dis abled] | Item Help<br>Menu Level ► |  |
| N→ ←: Move Enter: Select +/-/PU/PD: Value F10: Save ESC: Exit F1: General Help F5: Previous Values F6: Fail-Safe Defaults F7: Optimized Defaults                                                                                                    |                                                                                                    |                           |  |

# **IWILL Smart Setting**

| CMOS Setup Utility-Copyright(c) 1984-2001 Aw ard Softw are<br>IWILL Smart Setting                                                                                                    |                                                                                                    |                           |
|----------------------------------------------------------------------------------------------------|----------------------------------------------------------------------------------------------------|---------------------------|
| IWILL S<br>THE CPU IS<br>THE CPU ID IS<br>THE CPU EXPECT SPEED IS<br>CPU Micro Code Updated to<br>Spread Spectrum<br>=**= IWILL Micro Stepping<br>CPU Clock<br>CPU Clock Ratio<br>DRAM Clock<br>CPU Vcore Setting<br>BIOS-ROM Flash Protect | Intel Pentium /<br>0F0A<br>100 X 15.0 MHz<br>0009<br>(Dicablec)<br>=**=<br>[100]<br>[X15.0]<br>[Auto]<br>[Non Tlast] | Item Help<br>Menu Level ► |
| t ↓ → ← : Move Enter: Select +/-/PU/PD: Value F10: Save ESC: Exit F1: General Help<br>F5: Previous Values F6: Fail-Safe Defaults F7: Optimized Defaults                                                                                     |                                                                                                    |                           |

#### **BIOSSetup**

# **IWILL MicroStepping**

#### MicroStepping

Microstepping is lwill's anotherstep forward to provides users a fuss free CPU frequency set up procedure. It contains two main functions, AutoDetecting CPUs speed and Micro Adjustable CPU FSB speed.

#### Auto Detecting CPU speed:

IWILL MicroStepping will auto detect the CPU's factory multiplier setting and CPU FSB to the factory default. This function provides a "fuss free" CPU setup process for the general users.

#### Micro Adjustable CPU FSB speed:

IWILL provides a user friendly overclocking function that allows users to experience the fun of overclocking. This function allows user to adjust CPU FSB by 1MHz interval. This is particularly useful when user wants to extract the most out of the purchased CPU. For example: you select from 133, 134, 135, 136, 137, 138MHz and up to the maximum speed that the system can sustained. In the time should overclocking failed, MicroStepping will auto detects the CPU's factory multiplier setting and set the CPU FSB to default 66MHz, to protect the CPU installed.

#### **Spread Spectrum**

This item configures radiation emitted from the system. When enabled, system will release less radiation

# [Enabled,Disabled(Default Value)]

# **CPU Vcore Setting**

This item display the current status of CPU voltages.

[Auto (Default Value), 1.125V, 1.150V, 1.175V, 1.200V,1.225V, 1.250V,1.275V,1.300V,1.325V,1.350V,1.375V,1.400V,1.425V, 1.450V,1.525V,1.550V,1.575V,1.600V,1.625V,1.650V,1.675V, 1.700V,1.725V,1.750V,1.775V,1.800V,1.825V,1.850V]

#### **BIOS-ROM Flash Protect**

When select "Non flash", the BIOS ROM chip will be protecte to prevent injuring by Virus "please don't select Flashable" until you have to upgrade the latest BIOS.

[Non-Flash(Default Value), Flashable]

#### **BIOSSetup**

#### Load Fail Safe Defaults

When you press <Enter> on this item you get a confirmation dialog box with a message similar to: Pressing 'Y' loads the BIOS default values for the most stable, minimal-performance system operations.

| CMOS Setup Utility-Copyright(c) 1984-2001 Aw ard Softw are                     |                                                 |  |  |
|--------------------------------------------------------------------------------|-------------------------------------------------|--|--|
| <ul> <li>Standard CMOS Features</li> <li>Advanced BIOS Features</li> </ul>     | IWILL Smart Setting     Ioad Fail-Safe Defaults |  |  |
| Advanced Chipset Features                                                      | Load Optimized Defaults                         |  |  |
| Integrated Peripherals                                                         | Set Supervisor Passw ord                        |  |  |
| <ul> <li>Pow er Manaç</li> <li>PnP/PCI Conf</li> <li>Load Fail-Safo</li> </ul> | e Defaults (Y/N)?                               |  |  |
| PC Health Stand                                                                | /ing                                            |  |  |
| ESC: Quit │ ↓ → ← : Select Item<br>F10: Save & Exit Setup                      |                                                 |  |  |
| Load Fail-Safe Defaults                                                        |                                                 |  |  |

#### Load Optimized Defaults

When you press <Enter> on this item you get a confirmation dialog box with a message similar to:

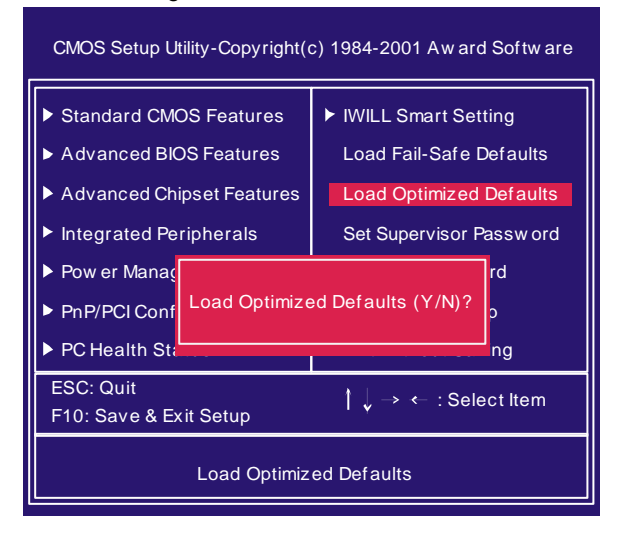

#### BIOSSetup

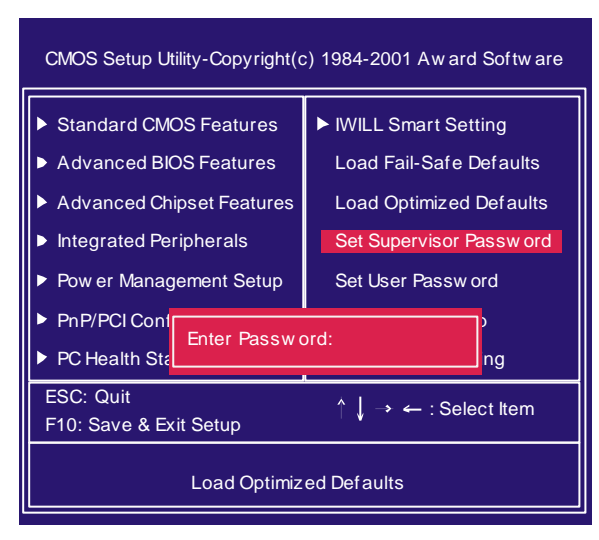

# Set Supervisor/User Password Setting

Chapter 4

These setup pages are used for password setting. When a password has been enabled and the Security Option field is set as Setup, you will be required to enter the password every time you try to enter BIOS Setup program. This prevents an unauthorized person from changing any part of your system configuration. Additionally, if the Security Option field is set as Boot, the BIOS will request a password every time your system boot. This would prevent unauthorized use of your computer.

If you wish to use this function, bring the cursor to this field, then press <Enter>. The computer will display the message, "Enter Password". Type your password and press <Enter>. After the message onfirm Password" is displayed, re-type your password. The Supervisor Password function will be in effect after you save and exit setup.

To disable a password, bring the cursor to this field, then press <Enter>. The computer will display the message, "Enter Password". Press <Enter>. Amessage will confirm that the password is disabled. Once the password is disabled, the system will boot and you can enter setup program freely.

**BIOSSetup** 

# Save & Exit Setup

Saves current CMOS value and exit BIOS setup program.

| CMOS Setup Utility-Copyright(c) 1984-2001 Aw ard Softw are                                                                                    |                                                                                                    |  |  |
|----------------------------------------------------------------------------------------------------|----------------------------------------------------------------------------------------------------|--|--|
| <ul> <li>Standard CMOS Features</li> <li>Advanced BIOS Features</li> <li>Advanced Chipset Features</li> <li>Integrated Peripherals</li> </ul> | <ul> <li>IWILL Smart Setting</li> <li>Load Fail-Safe Defaults</li> <li>Load Optimized Defaults</li> <li>Set Supervisor Password</li> </ul> |  |  |
| <ul> <li>Pow er Man</li> <li>PnP/PCI Co</li> <li>PC Health Succession</li> </ul>                                                              | and EXIT(Y/N)?                                                                                                    |  |  |
| ESC: Quit<br>F10: Save & Exit Setup                                                                                                    |                                                                                                    |  |  |
| Save Data to CMOS                                                                                                    |                                                                                                    |  |  |

# **Exit Without Saving**

Abandons all CMOS value changes and exits BIOS setup program.

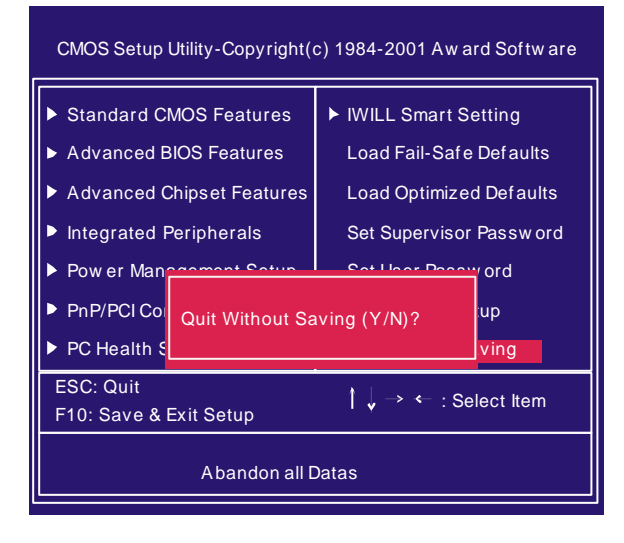

#### Onboard Audio

# Chapter 5

# On board Audio

# **Audio Features**

#### **Special Feature**

- 1. Full-duplexplayback and recording. Built-in 16-bit CODEC.
- 2. HRTF 3D positional audio, supporting both DirectSound 3D&A3D interfaces. Also supports earphones, 2/4/6 channel speakers mode.
- 3. Support Windows 98/Windows 2000 and Windows NT 4.0.
- 4.Built-in 32 OHM Earphone buffer.
- 5. MPU-401 Game/Midi port and legacy audio SB Pro support.
- 6. Downloadable Wave Table Synthesizer, supporting Direct Music.

### Digital Audio (SPDIF IN/OUT)

- 1. Up to 24-bit stereo 44KHz sampling rate; voice playback/ recording
- 2. Full-duplexplayback and recording. 120dB audio quality measured.
- 3. Auto detectable SPDIF/IN signal level from 0.5V to 5V.

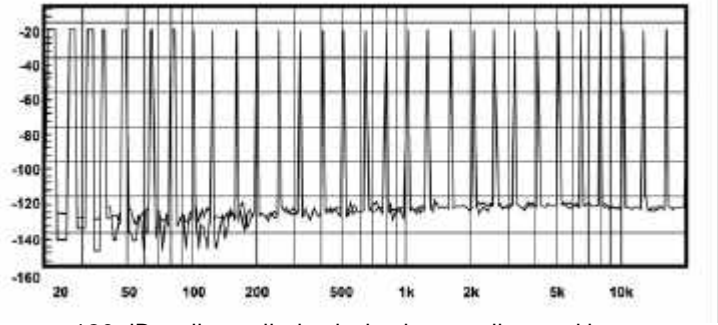

120 dB audio quality in playback, recording, and by pass modes.

# Onboard Audio

# StereoMixer

- 1. Stereo analog mixing from CD-Audio and Line-in
- 2. Stereo digital mixing from Voice, FMWave-table, and Digital CD-Audio
- 3. Mono mixing from MIC. Software adjustable volume.

# Game and Midi Interface

Fully compatible with MPU-401 Midi UART and Sound Blaster Midi mode/Standard IBM PC joystick/game port

# Onboard Audio

# IWILL 6Channels Audio/ SuperAudio (Optional)

# **Connectors and Jumpers**

| JP5                  | Audio Extension (Digital I/O) Connector                                                        |
|----------------------|------------------------------------------------------------------------------------------------|
| JP7                  | CD-SPDIF IN                                                                                    |
| JP10                 | BASS/Center Select                                                                             |
| Line-IN              | LINE-IN Connect to the audio output port of stereo                                             |
| Mic-IN               | Connect to the Microphone (Mono)                                                               |
| Front- Speaker       | Output to speakers with the amplifier or earphones or AUDIO-IN of home stereo                  |
| Rear-Speaker         | Connect to the rear speakers while four/six channel speakers mode<br>is enabled                |
| Center/BASS          | Connect to the center speaker and BASS while six channel speakers mode is enabled              |
| GAME/MIDI            | Connect to Joystick or devices using MIDI interface                                            |
| RCA SPDIF IN/OUT     | Connects to digital audio devices such as DAT and MiniDisc recorders, via RCA input/output     |
| Optical SPDIF IN/OUT | Connects to digital audio devices such as DAT and MiniDisc recorders, via optical input/output |

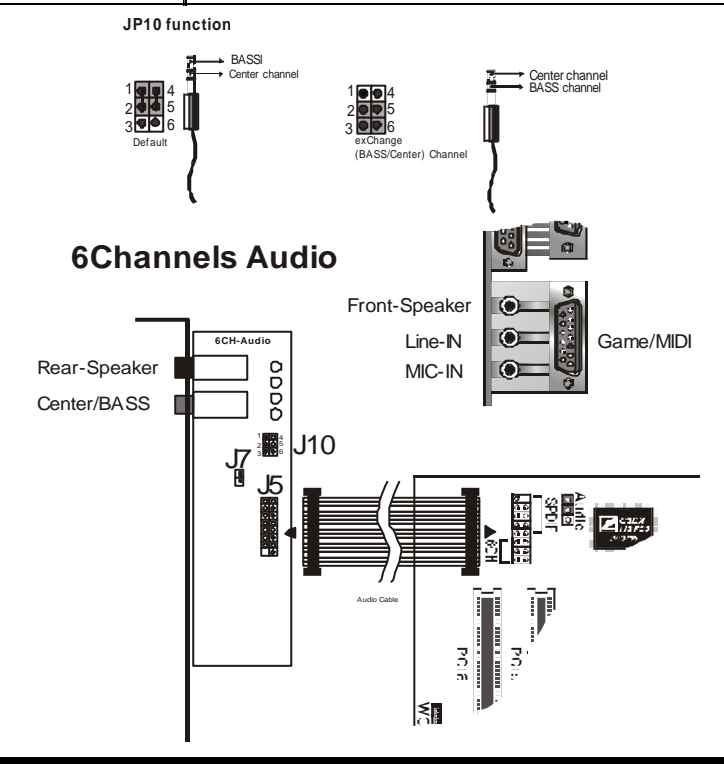

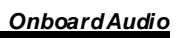

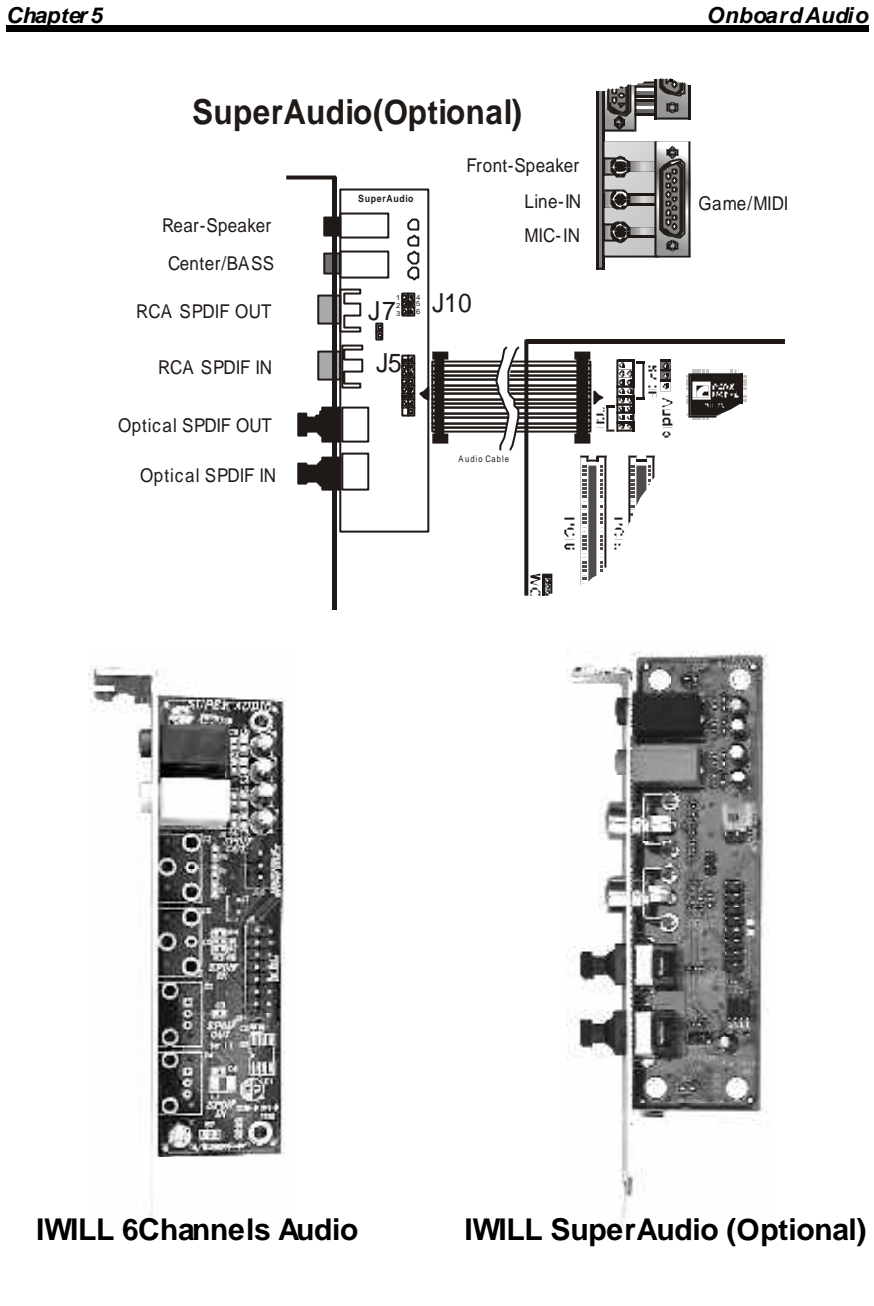

#### Onboard Audio

Chapter 5

# Driver Installation

# **DOS Installation**

Before beginning the installation, please make sure that your hard disk has sufficient space(min. 4MB). Insert the Power Installer CD into the CD-ROMDrive.

- 1. Change directory to PCI audio DOS drivers folder (ex. D:\DOSDRV) at DOS prompt, and type: *INSTALL*[Enter]
- 2. Type the DOS utilities path you want to install the file in.
- 3. Program will expand the file to the path you've specified.
- 4. Install program will add initial drivers into AUTOEXEC.BAT file.

#### Win 95/98/ME/2000 Installation

- 1. Click "Start" at Windows bottom-left corner.
- 2. Select "Run"
- 3. Keyin the drive path where the installation CDand installation program are in; for example, "D:\SETUP.EXE"
- 4. Click "OK" to start the applications installation procedure, and follow the on-screen instructions to complete the installation.
- 5. When all the application software has been installed, please shut down Windows system, and reboot your system for new driver installation. System will install the device drivers automatically.

# Win 95/98/ME/2000 Un-Installation

- 1. Click "Start"
- 2. Select "Program."
- 3. Find "Uninstall device drivers and applications" program in PCI audio applications.
- 4. Run it.
- 5. Follow the on-screen instructions to uninstall the device drivers or applications.

#### Onboard Audio

# Windows NT4.0 Installation

We recommend that you have Microsoft Windows NT intalled, and remove any exsisting sound drivers from your current system, before you install this PCI sound device driver.

- 1. Click "Start", move the highlight bar to "Setting", and select the "Control Panel".
- 2. Double-click "Multimedia."
- 3. Select "Devices", and press "Add"
- 4. Select "Unlisted or Updated Driver" in List of Drivers."
- 5. Specify the drive path where NT drivers are in (such as D:\NT40\DRV).
- 6. Select "C-Media CM8738," and press "OK".
- 7. Select proper I/O value.
- 8. Press "OK."
- 9. Restart the system when being asked.
- 10. Now, you have already installed the PCI Audio Adapter under Microsoft Windows NT 4.0 successfully. If you want to install the Windows applications, continue the following steps.
- 11. Click "Start"
- 12. Select "Run"
- 13. Key in drive path where the Windows NT application installation program are in; for example, "D:\NT40\APP\SETUP.EXE
- 14. Click "OK" to start the installation procedure, and follow the onscreen instructions to complete the installation. When all of application software has been installed, shut down the Windows NT system, then reboot your system.

#### Onboard Audio

#### Chapter 5

# The Audio Rack

#### Introduction

By means of a user-friendly interface (as easy as operating your home stereosystem), this PCI audio rack provides you with the control over your PC's audio functions, including the advantage of six speakers mode enable/disable, and perfect digital sound ( SPDIF version ONLY) input / output. control.

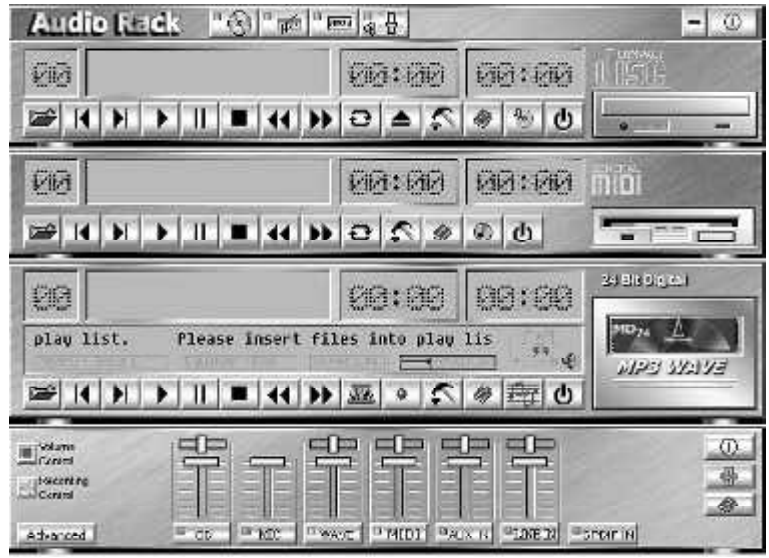

#### About Audio Rack

The Audio Rack is consisted of several major components. Control Center Controls the display of the PCI Audio Rack's components.

- 0

#### Audio Reick CO Pat Per St

# **MIDI** Plaver

MIDI Player can play MIDI files, \*.mid/\*.rmi, and allow you to create your ow n playlist.

#### MP3/Wave Player

Records and plays digital audio (mp3/w ave) files. Allow syou to create wave file playlists, and playback the wave files.

#### CDPlayer

Plays standard audio CDs. Allow s you to create your favorite song playlists.

#### Mixer

Controls the volume level of your audio inputs and outputs

**Onboard Audio** 

#### Mixer Volume Control

| Coresi<br>a Heating | 말      |      | T     | 8 | 뿌      | 甲       |       | 甲        | 0         |
|---------------------|--------|------|-------|---|--------|---------|-------|----------|-----------|
| Advanced            | 9.KUME | - CD | • M22 |   | O MIDI | ●ALX101 | 1400S | •LBIR II | <b>.e</b> |

For each output signal, the control slider regulates the loudness whereas a horizontal slider the balance between the two speakers. The mute button can temporarily stop the output without changing slider positions. Abutton with a lit LED means the output is available, and vice versa. Several output signals can usually be enabled at once.

**Volume:** This is the master control over all outputs. The power of an outputR e signal is determined by both of the volume slider and the slider for the individual output. To modify all the outputs, adjust the volume slider. To change individual output(s), adjust its(their) slider(s).

**CD:** Regulates the CD drive audio input level. **MIC:** Regulates the input level of microphone.

WAVE: Regulates wave (voice) playback levels.

MIDI: Regulates the MIDI music play level. AUX IN: Regulates the Auxiliary input play level.

**MONO IN:** Regulates the Mono input level.

LINE IN: Regulates the Line-In levels.

Advanced: Regulates the advanced settings.

#### **Recording Control**

| Bovering | 믭    |                 | 中中 | -        |       | (D)<br>++ |
|----------|------|-----------------|----|----------|-------|-----------|
| Advanced | • 00 | • MDC   • MARKE |    | *LINE IN | SPORT | -         |

For each inputsignal, a control slider regulates the loudness whereas a horizontal slider the balance between the two channels. The se lectbutton can temporarily select input signal without changing slider positions. Abutton with a litLED means it is available, and vice versa.

**CD:** Regulates the CD drive audio input level. **MIC:** Regulates the input level of microphone. **WAVE:** Regulates wave (voice) playback level. **FM:** Regulates the FM music play level. **AUX IN:** Regulates the Auxiliary input play level.

LINE IN: Regulates the Line-In level.

**SPDIF IN:** Enables the recording from SPDIF in. SPDIF-in is mutu ally exclusive with other input signals. *Advanced:* Regulates the advanced settings.

#### <u>Onboard Audi</u>o

#### **Advanced - SPDIF**

| SPDIF IN loopb   | ack to SPDIF OUT (by  | pass}                        |   |
|------------------|-----------------------|------------------------------|---|
| Enable SPDIF (   |                       |                              |   |
| Montoi SHUIFT    | IN LOIGTER SHUT IN S  | gnal pass to analog LINE UUT | 1 |
| SPDIF IN device. | (* SPDIF IN #)        | C SPDIF IN #2                |   |
| SPDIF IN Format  | · 🕫 Normal            | C Inverse                    |   |
| Enable SPDIF I   | N/OUT Copyright prote | sction                       |   |
| Enable SPDIFT    | N Validity detection  |                              |   |

SPDIF dialog provides a full control over SPDIF IN/OUT functions. You can use these settings to connect your computer to other pieces of audio device, such as: Mini Disc players, amplifiers...etc.

#### **Advanced - Speakers**

Speakers dialog provides an interface allowing you to setyour speakers configurations. First, You should make sure what model type your speakers are, and what the correct configurations are. And this dialog also shows the current status and functions of the phone jacks of your audio device. You can always refer to this to make sure whether or not the connections of your speakers and microphone are correct.

| peaken                                                                                                    | Come | eta .                             |
|----------------------------------------------------------------------------------------------------|------|-----------------------------------|
| C Heathan                                                                                                    |      |                                   |
| C 25cemmi                                                                                                    |      | 8                                 |
| C 4 Spanner                                                                                                    |      | 8                                 |
| Spawers<br>Bast J.J.E. (round to Force L. D.)                                                                   |      | •                                 |
| r 515padies<br>Berchstonale                                                                                     | 5    | Liebh                             |
| Difference in the second second second second second second second second second second second second second se | 0    | Manadaaaala                       |
| Endle SPD F OUT                                                                                                 | 0    | Leve Quit/Front Speakers Coll     |
| Tarte state and age at to me call                                                                               | 0    | Line Hubfley Speaks: But          |
| Tatieve be ad ignationate                                                                                       | 0    | Centre, Exboraction Speed on Ext. |

#### Onboard Audio

#### Chapter 5

#### **Advanced - Sound effects**

| Advanced      | and the second second second second second second second second second second second second second second second | 2            |
|---------------|----------------------------------------------------------------------------------------------------|--------------|
| SPDIF Speaker | s Volume Sound Effect Options                                                                                    |              |
| 🔽 Enable Rev  | rerberation                                                                                                    |              |
| Environment   | Default  Generic  Paddedcell  Room Bathroom Livingroom Stoneroom Auditorium Concerthall Cave  ▼                  |              |
|               | ОК                                                                                                    | Cancel Apply |

Sound effects dialog allows you to modify the special effects of the song and game being played. Currently, these effectors can only be used for the player or the game which utilizes DirectSound 2Dand 3D to playback their music.

# **Advanced - Options**

| Volume + :       | □ Alt | 🔽 Ctrl 🗌 | Shift 🗖 | Window  | A | -        |  |
|------------------|-------|----------|---------|---------|---|----------|--|
| Volume - :       | 🗖 Alt | Ctrl 🔽   | Shift 🗖 | Window  | В | -        |  |
| Mute :           | 🗖 Alt | Ctrl 🔽   | Shift 🗖 | Window: | C | <u> </u> |  |
| Mixer Show/Hide: | 🗖 Alt | Ctrl 🔽   | Shift 🗖 | Window: | D | -        |  |
| Load Mixer Def   | aults |          |         |         |   |          |  |
|                  |       |          |         |         |   |          |  |

Options dialog provides a hot key setting to control the Mixer in an easyway. Please note that other applications might be affected by this if you use the same hot key setting.

Please use 'Load Mixer Defaults' to change all settings to default values.